Cambio contraseña de alumno

1.- Ingresa a Tu Informacion en línea, la liga se localiza en la página de alumnos (<u>http://www.uacj.mx/alumnos</u>) en el menú de la izquierda de la página:

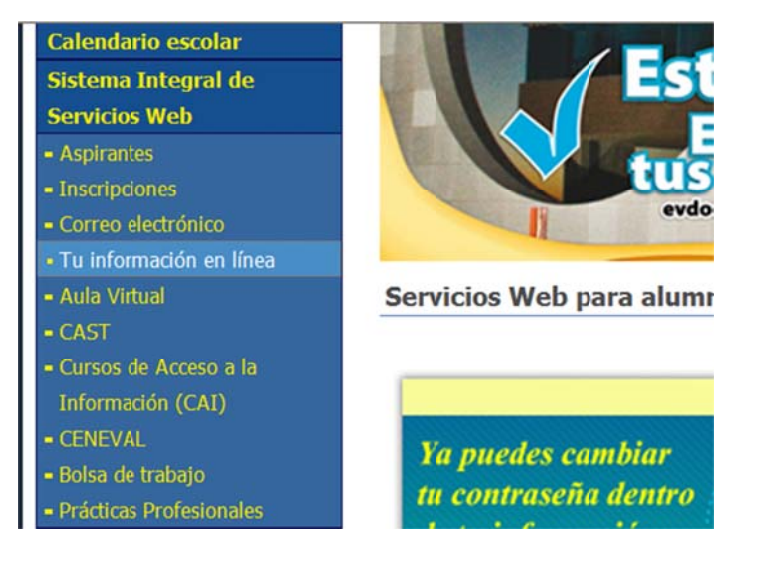

2.- Inicia sesión con la contraseña anterior:

| Ide                    | entificación de usuarios         |
|------------------------|----------------------------------|
| Identificación de Usua | arios                            |
|                        | Usuario: al80883@alumnos.uacj.mx |
|                        | Contraseña: •••••••              |
|                        |                                  |

3.- Revisa si tienes capturado correo alterno, en caso de que no tengas ninguno o quieras cambiarlo, presiona en modificar correo alterno

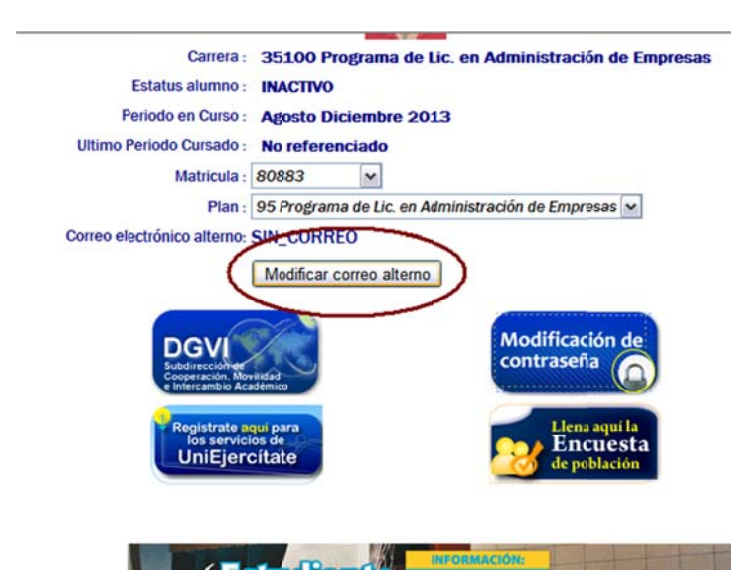

4.- Ingresa el correo electrónico alterno y presiona guardar correo alterno:

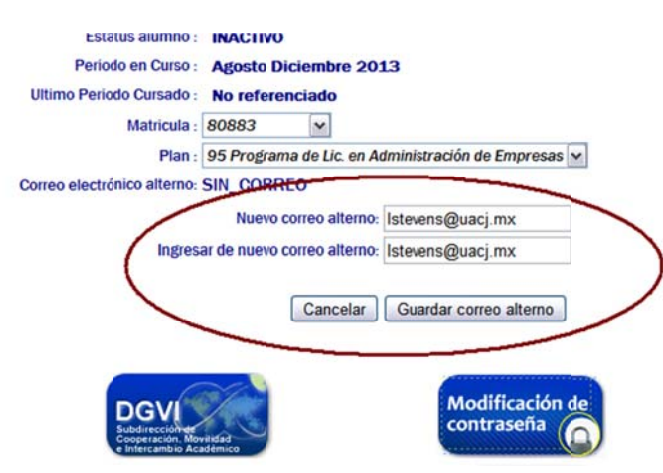

5.-Una vez actualizado el correo alterno aparecer así:

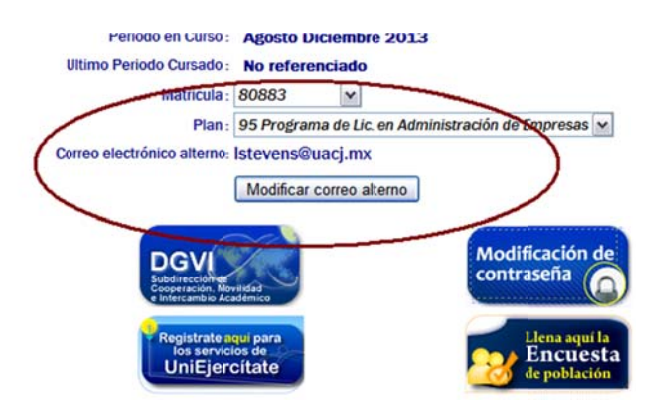

6.- Ahora puedes Modificar la contraseña de tu cuenta presionando en el icono

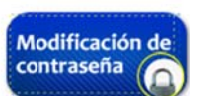

Donde ingresas a la pantalla de cambio de contraseña de cuenta:

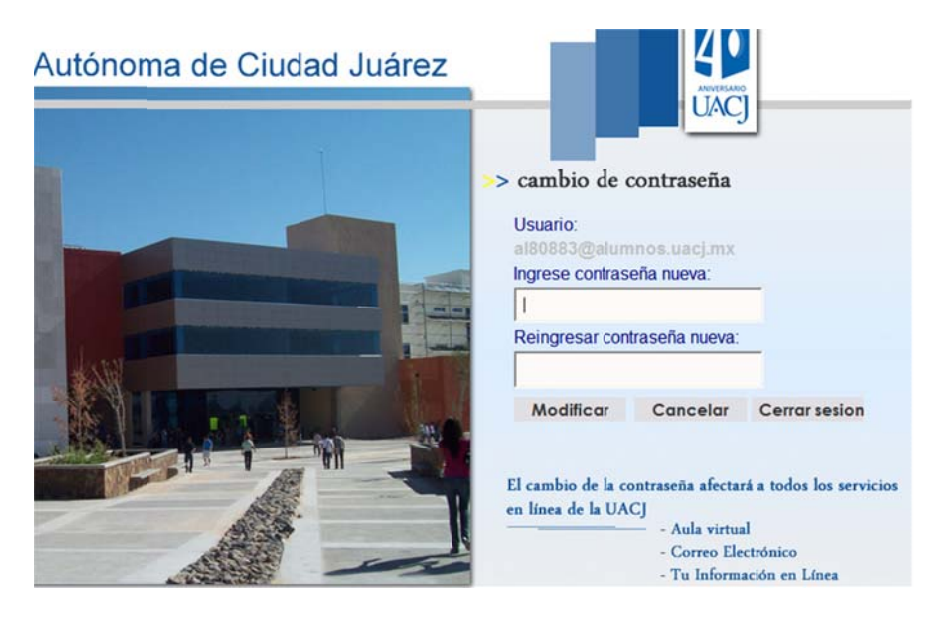

Después de que se ingresa la contraseña 2 veces se presiona Modificar y aparece mensaje de que se cambió exitosamente la contraseña en rojo.

Ingresa nuevamente a Tu Informacion en línea, correo electrónico o aula virtual con la contraseña nueva para verificar que se haya cambiado.